# 在Cisco WLC上安排SSID可用性

### 目錄

<u>簡介</u> <u>必要條件</u> <u>需求用元件</u> 設設 設 難 排解

# 簡介

本文說明使用Prime Infrastructure(PI)在無線LAN控制器(WLC)上安排服務組識別碼(SSID)可用性的 步驟。

## 必要條件

#### 需求

思科建議您瞭解以下主題:

- Pl
- 使用PI配置WLC

#### 採用元件

本檔案中的資訊是根據以下軟體版本:

- 執行8.3.140.0的Cisco WLC 5508
- PI 3.1

本文中的資訊是根據特定實驗室環境內的裝置所建立。文中使用到的所有裝置皆從已清除(預設) )的組態來啟動。如果您的網路運作中,請確保您瞭解任何指令可能造成的影響。

# 設定

要通過PI安排SSID,需要遵循以下步驟:

步驟1.導覽至**清單>網路裝置>無線LAN控制器**。按一下WLC名稱,如圖所示。

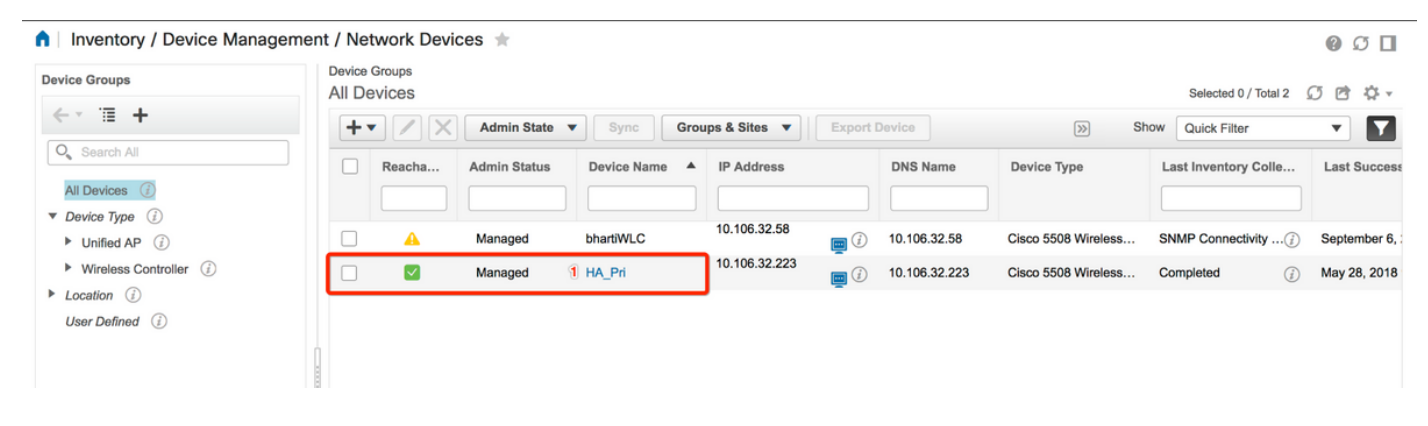

步驟2.導覽至Configuration > WLAN Configuration。在WLAN Configuration上,從下拉選單中選擇 Scheduled status,如下圖所示。根據要求配置計畫任務。

| Autores   C Tel   C Search All   68/211br or or   68/211br or or   68/211br or or   68/211br or or   68/211br or or   68/211br or or   68/211br or or   68/211br or or   68/211br or or   68/211br or or   68/211br or or   78/2010            1 BK   1 BK   1 <th>figuration 2 Pevice Details</th> <th>Applied/Scheduled Te</th> <th>emplates 0</th> <th>Configuration</th> <th>Archive Image L</th> <th>Latest Config Audit Report</th> <th></th> <th></th> <th></th> <th>Current Co</th> <th>nfigur</th>                                                                                                    | figuration 2 Pevice Details        | Applied/Scheduled Te | emplates 0   | Configuration | Archive Image L       | Latest Config Audit Report    |              |                |   | Current Co                                                   | nfigur |
|----------------------------------------------------------------------------------------------------|------------------------------------|----------------------|--------------|---------------|-----------------------|-------------------------------|--------------|----------------|---|--------------------------------------------------------------|--------|
| Image: Search AI   Q_Search AI   P 62C11b or g or n   Application Visibility And Control   P FesConnect   P 6   C_Search AI   P 6   C_Search AI   P 6   Numagement   Nesh   Number Air Air Air Air Air Air Air Air Air Ai                                                                                                    | eatures                            | WLAN Con             | figuration   |               |                       |                               |              |                |   | <ul> <li>Select a command</li> <li>Delete WLAN(s)</li> </ul> | G      |
| Search All              WLAN D Profile_Name             WLAN UGues/Remote LAN             Search All                 Application Visibility And Control              Application Visibility And Control              PeakConnect              IPAC             Profile_Name                VILAN D Profile_Name                PackConnect                 IPACONNECT                 Profile_Name                VILAN D Profile_Name                                                                                                    Profile_Name & SED           Name Remote Control (Back Remote LAN       Remote Control (Back Remote LAN           Profile_Name Remote Control (Back Remote LAN       Remote Control (Back Remote LAN           Profile_Na                                                                                                    | ← * `Ⅲ                             |                      |              |               |                       |                               | т            | otal Entries 4 | 2 | Schedule status<br>Mobility Anchors                          | -      |
| 802.11b or g or n       R       R                                                                                                    | O Search All                       | U WLAN ID            | Profile_Name | SSID          | WLAN/Guest/Remote LAN | Security Policies             | Admin Status | Task List      |   | Foreign Controller Mappings                                  |        |
| 2       Test2       Training2       WLAN       (WPA2 [Auth (802.1X)]       Enabled       NA         Application Visibility And Control       3       Test_webauth       Test_webauth       WLAN       WEB-Auth       Enabled       NA         IPv6       4       iperf       iperf       WLAN       (WPA2 [Auth (95K)])       Enabled       NA         Location       4       iperf       iperf       WLAN       (WPA2 [Auth (95K)])       Enabled       NA         Location       5       5       5       5       5       5       5       5         Management       6       5       5       5       5       5       5       5       5       5       5       5       5       5       5       5       5       5       5       5       5       5       5       5       5       5       5       5       5       5       5       5       5       5       5       5       5       5       5       5       5       5       5       5       5       5       5       5       5       5       5       5       5       5       5       5       5       5       5       5                                                                                  | 802.11b or g or n                  | <b>2</b> 1           | BK           | вк 2          | WLAN                  | [WPA2] [Auth( PSK)] MACFilter | Enabled      | View           |   |                                                              |        |
| Image: BackConnect       3       Test_webaulti YuLAN       WEB-Auth       Enabled       N/A         IPv6       4       iperf       iperf       WLAN       (WPA2] (Auth (PSK)]       Enabled       N/A         Location                                                                                                    | Application Visibility And Control | □ 2                  | Test2        | Training2     | WLAN                  | [WPA2] [Auth( 802.1X)]        | Enabled      | N/A            |   |                                                              |        |
| IPv6       Ipv6       Ipv1       Ipv1 | FlexConnect                        | □ 3                  | Test_webauth | Test_webauth  | WLAN                  | WEB-Auth                      | Enabled      | N/A            |   |                                                              |        |
| Loation     Total Entries 4       LyncSDN     Total Entries 4       Management     E       Mesh     E       Netflow     E       PMIP     E       Porteries     E       Redundancy     E       System     E       Tunneling     E       VLNs     E       AP Groups     E       AP Groups     E       PicyConfiguration     E                                                                                                    | IPv6                               | □ 4                  | iperf        | iperf         | WLAN                  | [WPA2] [Auth( PSK)]           | Enabled      | N/A            |   |                                                              |        |
| LyncSN         Maragement         Maragement         Mesh         Mesh         Netflow         Portige         Porperlies         Redundancy         System         Turneling         VLNs         AP Groups         Pior Configuration                                                                                                    | Location                           |                      |              |               |                       |                               | т            | otal Entries 4 |   |                                                              |        |
| Maagement       Maagement       Mesh       Netflow       Poll       Poll       Poparties       Redundancy       System       Turneling       VLNs       AP Groups       Polocynfiguration                                                                                                    | LyncSDN                            |                      |              |               |                       |                               |              |                |   |                                                              |        |
| Mesh       Netflow       PMIP       Potos       Properties       Redundancy       System       Turneling       WLANs       AP Groups       Pilor Configuration                                                                                                    | Management                         |                      |              |               |                       |                               |              |                |   |                                                              |        |
| Neflow       PMIP       Ports       Properties       Redundancy       System       Turneling       VLNs       AP Groups       Picy Configuration                                                                                                    | Mesh                               |                      |              |               |                       |                               |              |                |   |                                                              |        |
| PMP       Ports       Properties       Redundancy       Security       System       Turneling       VLNs       AP Groups       Picky Configuration                                                                                                    | Netflow                            |                      |              |               |                       |                               |              |                |   |                                                              |        |
| Pords       Properties       Redundancy       Security       System       Turneling       WLANs       AP Groups       Picky Configuration                                                                                                    | PMIP                               |                      |              |               |                       |                               |              |                |   |                                                              |        |
| Properties   Redundancy   Security   System   Turneling   WLANs   AP Groups   Policy Configuration                                                                                                    | Ports                              |                      |              |               |                       |                               |              |                |   |                                                              |        |
| Redundancy   Security   System   Turneling   WLANs   AP Groups   Policy Configuration                                                                                                    | Properties                         |                      |              |               |                       |                               |              |                |   |                                                              |        |
| Security<br>System<br>Turneling<br>WLANs<br>AP Groups<br>Policy Configuration                                                                                                    | Redundancy                         |                      |              |               |                       |                               |              |                |   |                                                              |        |
| System<br>Turneling<br>WLANs<br>AP Groups<br>Policy Configuration                                                                                                    | Security                           |                      |              |               |                       |                               |              |                |   |                                                              |        |
| Turneling<br>WLANs<br>AP Groups<br>Policy Configuration                                                                                                    | System                             |                      |              |               |                       |                               |              |                |   |                                                              |        |
| WLANs AP Groups Policy Configuration                                                                                                    | Tunneling                          |                      |              |               |                       |                               |              |                |   |                                                              |        |
| AP Groups Policy Configuration                                                                                                    | WLANs                              |                      |              |               |                       |                               |              |                |   |                                                              |        |
| Policy Configuration                                                                                                    | AP Groups                          |                      |              |               |                       |                               |              |                |   |                                                              |        |
|                                                                                                    | Policy Configuration               |                      |              |               |                       |                               |              |                |   |                                                              |        |

步驟3.啟用SSID。

在此步驟中,您可以看到如何啟用SSID。例如,您可以看到如何安排SSID,使其在星期一到星期 五的8:00 AM到7:00 PM之間保持啟用狀態,並在週末的星期六上午8:00 AM繼續啟用。

任務1.選擇Admin Status為**Enabled**,Schedule Time from **8**,然後選擇**Daily**單選按鈕作為 Recurrence選項,如下圖所示。

| / Network Devices / De                    | avice Groups / All Devices /        | HA_PN T                               |                                   |                   |            | C C               |
|-------------------------------------------|-------------------------------------|---------------------------------------|-----------------------------------|-------------------|------------|-------------------|
| Pevice Details Configuration              | Applied/Scheduled Templates         | Configuration Archive                 | Image Latest Cor                  | nfig Audit Report |            | Current Configura |
| Features                                  | WLAN Schedule T<br>Selected WLAN(s) | ask Detail : New Task                 |                                   |                   |            | Total Entries     |
| O Search All                              | Profile Name                        |                                       | SSID                              | Ad                | min Status |                   |
| LyncSDN                                   | вк                                  |                                       | вк                                | En                | abled      |                   |
| Management                                |                                     |                                       |                                   |                   |            | Total Entries     |
| <ul> <li>Mesh</li> <li>Notflow</li> </ul> | Cabadula                            |                                       |                                   |                   |            |                   |
| ▶ PMIP                                    | Schedule                            |                                       |                                   |                   |            |                   |
| ▶ Ports                                   | Schedule Task Nam                   | e Enable8AM                           |                                   |                   |            |                   |
| Properties                                | Admin Status                        | Enabled                               | •                                 |                   |            |                   |
| Redundancy                                | Schedule Time                       | 8                                     | - (Hours) 0                       | - (Minutes        | 05/29/2018 |                   |
| Security                                  |                                     | (Current PI server time:2018-J        | un-05, 16:45:25 UTC)              |                   | ,          |                   |
| System                                    | Recurrence                          | No Recurrence • Daily                 | Weekly                            |                   |            |                   |
| Tunneling                                 | Submit Cancel                       |                                       |                                   |                   |            |                   |
| ▼ WLANs                                   | Submit Cancer                       |                                       |                                   |                   |            |                   |
| AP Groups                                 | Footnotes:                          |                                       |                                   |                   |            |                   |
| Policy Configuration                      | 1. If selected time is elapsing     | current server time, Task will be sch | eduled after 5 minutes from curre | nt server time.   |            |                   |
| WLAN Configuration                        |                                     |                                       |                                   |                   |            |                   |
| ▶ mDNS                                    |                                     |                                       |                                   |                   |            |                   |

您可以選擇Daily單選按鈕,也可以選擇Weekly並選擇一週中的所有天。此外,如果每週出現在任何 特定日期,請選中該日期,如下圖所示。

| E viluili Prime Infrastructure   |                                                                                                    | O v Applicatio                            | on Search  | 🐥 😣 14 root - ROOT-DOMAIN | \$ |  |  |  |  |
|----------------------------------|----------------------------------------------------------------------------------------------------|-------------------------------------------|------------|---------------------------|----|--|--|--|--|
| Configuration / Templates / Sche | eduled Configuration Task 🔺                                                                                                    |                                           |            | 0 0                       |    |  |  |  |  |
| AP Template WLAN                 | WLAN Schedule Task Detail : Enable8AM                                                                                                    |                                           |            |                           |    |  |  |  |  |
| Config Group Selecte             | ed WLAN(s)                                                                                                    |                                           |            |                           | _  |  |  |  |  |
| WLAN Configuration Profile       | e Name                                                                                                    | SSID                                      |            |                           |    |  |  |  |  |
| Download Software BK             |                                                                                                    | вк                                        | Enabled    |                           |    |  |  |  |  |
| Schedu<br>Sch<br>Submit          | ule         hedule Task Name       Enable8AM         Admin Status       Enabled         Schedule Time I <ul> <li>(Hours) 0</li> <li>(Current PI server time:2018-Jun-03, 05:14:48 UTC</li> <li>Recurrence</li> <li>No Recurrence Daily @ Weekly</li> <li>Stunday</li> <li>Monday</li> <li>Tuesday</li> <li>Wednest</li> </ul> t         Cancel           les: <ul> <li>Intersteen Construction Construction Constru</li></ul> | (Minutes) ) day from current server time. | 05/11/2018 |                           |    |  |  |  |  |

步驟4.禁用SSID。

在此示例螢幕截圖中,SSID僅在工作日禁用,週末將保持啟用狀態。

任務2.選擇Admin status(管理狀態)為**Disabled**、Schedule Time(計畫時間)為**19** Hours(19小時)、Recurrence(重複)為**Weekly**(如圖所示)。

| n |  | / | Network | Devices / | Device | Groups / | All | Devices | / HA. | _Pri | * |
|---|--|---|---------|-----------|--------|----------|-----|---------|-------|------|---|
|---|--|---|---------|-----------|--------|----------|-----|---------|-------|------|---|

| Device Details Configuration | Applied/Scheduled Templates           | Configuration Archive Image                           | Latest Config Audit Report    |                   | Current Configurati |
|------------------------------|---------------------------------------|-------------------------------------------------------|-------------------------------|-------------------|---------------------|
| Features                     | WLAN Schedule Tas<br>Selected WLAN(s) | sk Detail : New Task                                  |                               |                   |                     |
|                              |                                       |                                                       |                               |                   | Total Entries 1     |
| O Search All                 | Profile Name                          |                                                       | SSID                          | Admin Status      |                     |
| ▶ LyncSDN                    | вк                                    |                                                       | ВК                            | Enabled           |                     |
| Management                   |                                       |                                                       |                               |                   | Total Entries 1     |
| ▶ Mesh                       | Cabadula                              |                                                       |                               |                   |                     |
| Netflow                      | Schedule                              |                                                       |                               |                   |                     |
| ▶ PMIP                       | Schedule Task Name                    | Disable7PM                                            |                               |                   |                     |
| ▶ Ports                      | Admin Status                          | Disabled -                                            |                               |                   |                     |
| Properties                   | Schedule Time 1                       |                                                       |                               |                   |                     |
| Redundancy                   | Schedule Time -                       | 19 (Hours) 0                                          | · (Mir                        | nutes) 05/29/2018 |                     |
| Security                     |                                       | (Current PI server time:2018-May-29, 07:24:54 L       | UTC)                          |                   |                     |
| System                       | Recurrence                            | No Recurrence Daily Weekly                            | Inorday                       |                   |                     |
| Tunneling                    |                                       | ✓Thursday ✓Friday Saturday                            | niesudy                       |                   |                     |
| ▼ WLANs                      | Submit Cancel                         |                                                       |                               |                   |                     |
| AP Groups                    |                                       |                                                       |                               |                   |                     |
| Policy Configuration         | Footnotes:                            | ment convertime. They will be echeduled after 5 minu  | tes from surrent senier time  |                   |                     |
| WLAN Configuration           | 1. Il selecteu une is elapsing cu     | mans server enne, lass will be scheduled after 5 minu | waa nom cutterit server unie. |                   |                     |
| ▶ mDNS                       |                                       |                                                       |                               |                   |                     |

從下拉選單中選擇SSID、計畫時間,然後選擇Recurrence單選按鈕。

# 驗證

使用本節內容,確認您的組態是否正常運作。

要檢視或進行更改,請導航到**配置>計畫配置任務**。

在左側欄選單中,按一下**WLAN Configuration**,然後選擇**Schedule Task Name**,以開啟WLAN Schedule Detail頁面,如下圖所示。

| e 'llull' Prime Infrastruc | cture  |                       |            |             |                       | Q ▼ Application Search    | 🐥 😣 15 root - R           | oot-domain 🕻    |
|----------------------------|--------|-----------------------|------------|-------------|-----------------------|---------------------------|---------------------------|-----------------|
| ↑ Configuration / Template | es / S | cheduled Configuratio | n Task 🔺   |             |                       |                           |                           | 00              |
| AP Template                | W      | LAN Configuration Sch | eduled Tas | ks          |                       |                           | Calact a common           |                 |
| Config Group               |        |                       |            |             |                       |                           | Select a comman           | Total Estrice 2 |
| WLAN Configuration         |        |                       |            |             |                       |                           |                           | Total Entries 2 |
| Download Software          |        | Schedule Task Name    | Schedule   | WLAN Status | Controller IP Address | Last Run Time             | Next Scheduled Run        | Recurrence      |
| Download Soltware          | - 0    | Enable8AM             | Enabled    | Enable      | 10.106.32.223         | 2018-May-28, 08:00:00 UTC | 2018-May-29, 08:00:00 UTC | Weekly          |
|                            |        | Disable7PM            | Enabled    | Disable     | 10.106.32.223         | 2018-May-28, 19:00:00 UTC | 2018-May-29, 19:00:00 UTC | Weekly          |
|                            |        |                       |            |             |                       |                           |                           | Total Entries 2 |

在此頁面中,按一下該任務,您可以修改計畫任務的日期和時間。

### 疑難排解

目前尚無適用於此組態的具體疑難排解資訊。